## Tutor Trac Student Guide for Peer Tutoring & the Writing Center

- 1. Log on to <u>TutorTrac</u> with your Mikenet username and password. (click link or type in google: tutor trac smcvt)
- 2. Click "Search Availability" on the left-side of the window

| Stude               | nt Options |
|---------------------|------------|
| Search Availability | Welcome!   |
| (Document Post)     |            |
|                     |            |

3. Use the drop-down to select the Center you need.

| Contori                                         | 1            |
|-------------------------------------------------|--------------|
| Peer Tutoring-Course Attached<br>Writing Center | or available |
|                                                 |              |

4. Once you select the Center, use the "CHOICE REQUIRED" drop down menu to select the course. Then click "Search." You can adjust the date range to expand or narrow results. Results below are the same for tutoring and writing center

|                                                                                               |                                                                                                    | Center:                                                                                                    |
|-----------------------------------------------------------------------------------------------|----------------------------------------------------------------------------------------------------|----------------------------------------------------------------------------------------------------|
| Center:                                                                                       |                                                                                                    | To search for available sessions, please select a Center and a Section then click on Search to find all available offerings for the selected Section.<br>Section: |
| Peer Tutoring-                                                                                | -Course Attached 📀                                                                                                    | PS101 C 202309                                                                                                    |
| To search for av<br>Section then clic<br>the selected Sec<br>Section:                         | ailable sessions, please select a Cent<br>k on Search to find all available offer<br>tion.                                      | From:<br>09/06/2023<br>To:<br>10/06/2023                                                                                                    |
| CHOICE REQUI                                                                                  | RED                                                                                                    | Time:<br>0:00a to 11:59p                                                                                                    |
| Sections:<br>ED241 A<br>202309<br>ID101 F<br>202309<br>PS101 C<br>202309<br>RS120 C<br>202309 | Lit for Children &<br>Adolescents<br>Intro to Purposeful<br>Learning 1<br>General Psychology<br>Christianity: Past &<br>Present | Days:<br>MON TUE WED THU FRI SAT SUN<br>All None M-F                                                                                                    |
|                                                                                               |                                                                                                    |                                                                                                    |

PLEASE NOTE: some courses do not have a tutor attached and it will say "no results found" when you click search—please email Dina at dalsaffar@smcvt.edu to get help in finding a tutor!

## 5. Available tutoring sessions or appointments will load.

Peer Tutoring: yellow slots indicate sign up times (sign up required); blue slots indicate drop in times (no sign up required)—*hover over blue slot to see room location* 

|                                      | Availa                           | ble Tin       | Tue                                                                          | Thu                                      |
|--------------------------------------|----------------------------------|---------------|------------------------------------------------------------------------------|------------------------------------------|
| Thu                                  | Tue                              |               | 9/12/2023                                                                    | 9/14/2023                                |
| 9/7/2023                             | 9/12/2023                        | 9             | to override any scheduling restric                                           | ctions.                                  |
| Your account has overrides, allowing | you to override any scheduling r | restrictions. | Michael                                                                      | Michael                                  |
| Michael<br>@mail.smcvt.edu           | Michael<br>@mail.smcvt.          | edu           | 5:00 PM - 6:00 PM                                                            | 5:00 PM - 6:00                           |
| 5:00 PM - 6:00 PM (0/3)              | 5:00 PM - 6:00 PM                |               | Drop In only, no pre-sch<br>Location: Durick Library<br>General Psych 202309 | neduling available<br>337 Subject: PS101 |
|                                      |                                  |               |                                                                              |                                          |

## Writing Center: all slots can be signed up for online

|                                     |                                               | Available Time Slo              |
|-------------------------------------|-----------------------------------------------|---------------------------------|
| Tue                                 | Wed                                           | Tue                             |
| 11/3/2020                           | 11/4/2020                                     | 11/10/2020                      |
| our account has overrides, a        | llowing you to override any scheduling        | g restrictions.                 |
| Ellen IEnglish<br>I @mail.smcvf.edu | EmmaExploratory<br>⊉mail.smcvt.edu            | EllenEnglish<br>@mail.smcvt.edu |
| 5:00 PM - 6:00 PM                   | 4:00 PM - 5:00 PM                             | 5:00 PM - 6:00 PM               |
| 6:00 PM - 7:00 PM                   |                                               | 6:00 PM - 7:00 PM               |
| MollyMJD<br>1 @mail.smcvt.edu       | LexiBusiness and Sociology<br>@mail.smcvt.edu | MollyMJD<br>@mail.smcvt.edu     |
|                                     | 7:00 PM - 8:00 PM                             |                                 |
| 3:00 PM - 4:00 PM                   | 8:00 PM - 9:00 PM                             | 3:00 PM - 4:00 PM               |
| 4:00 PM - 5:00 PM                   |                                               | 4:00 PM - 5:00 PM               |

6. Click on the session you want to join to open the appointment window. The Note section is optional. Click "Save" to reserve your seat.

| Student:       Rylee       Staff: Michael         Appointment Info       Please use the "Notes" area to share the topics or questions you want to focus on during your session.         Center:       Peer Tutoring-Course Attached       Cocation: Durick Library 337         Subject:       PS101 C 202309       V         Status:       V         Date:       9/7/2023                                                                                                    |
|----------------------------------------------------------------------------------------------------|
| Appointment Info         Please use the "Notes" area to share the topics or questions you want to focus on during your session.         Center:       Peer Tutoring-Course Attached (a)         Location:       Durick Library 337         Subject:       PS101 C 202309         Status:       V         Date:       9/7/2023                                                                                                    |
| Please use the "Notes" area to share the topics or questions you want to focus on during your session.<br>Center: Peer Tutoring-Course Attached  Location: Durick Library 337  Subject: PS101 C 202309  Status:  Date: 9/7/2023  Time: 5:00 PM To:: 5:00 PM                                                                                                    |
| Center: Peer Tutoring-Course Attached  Location: Durick Library 337  Subject: PS101 C 202309  Status:  Date: 9/7/2023  Time: 5:00 PM To: 5:00 PM                                                                                                    |
| Subject: PS101 C 202309  Status:  Status:  Statu |
| Status:                                                                                                    |
| Date: 9/7/2023                                                                                                    |
| Date: 5/7/2025                                                                                                    |
| Recurring ApptWeekly<br>Type: <u>11/9/2023, 11/16/2023, 9/21/2023, 9/28/2023, 10/5/2023, 10/12/2023, 10/19/2023, 10/26/2023, 11/2/2023,</u><br>Notes:                                                                                                    |
| Created 00/00/00 at 00:00:00 by<br>Modified 00/00/00 at 00:00:00 by                                                                                                    |
| Save Automatically create the visit when this appointment is saved.<br>Override and send confirmation when this appointment is saved.                                                                                                    |

7. You will receive a confirmation email with the relevant information about the session.

If you encounter any problems, please email Dina at <u>dalsaffar@smcvt.edu</u>